## Tutoriel de réservation sur mobile

Vous avez cliqué sur le lien ou flashé le code qui se trouve sur « claville.fr » rubrique « associations » puis « agenda »

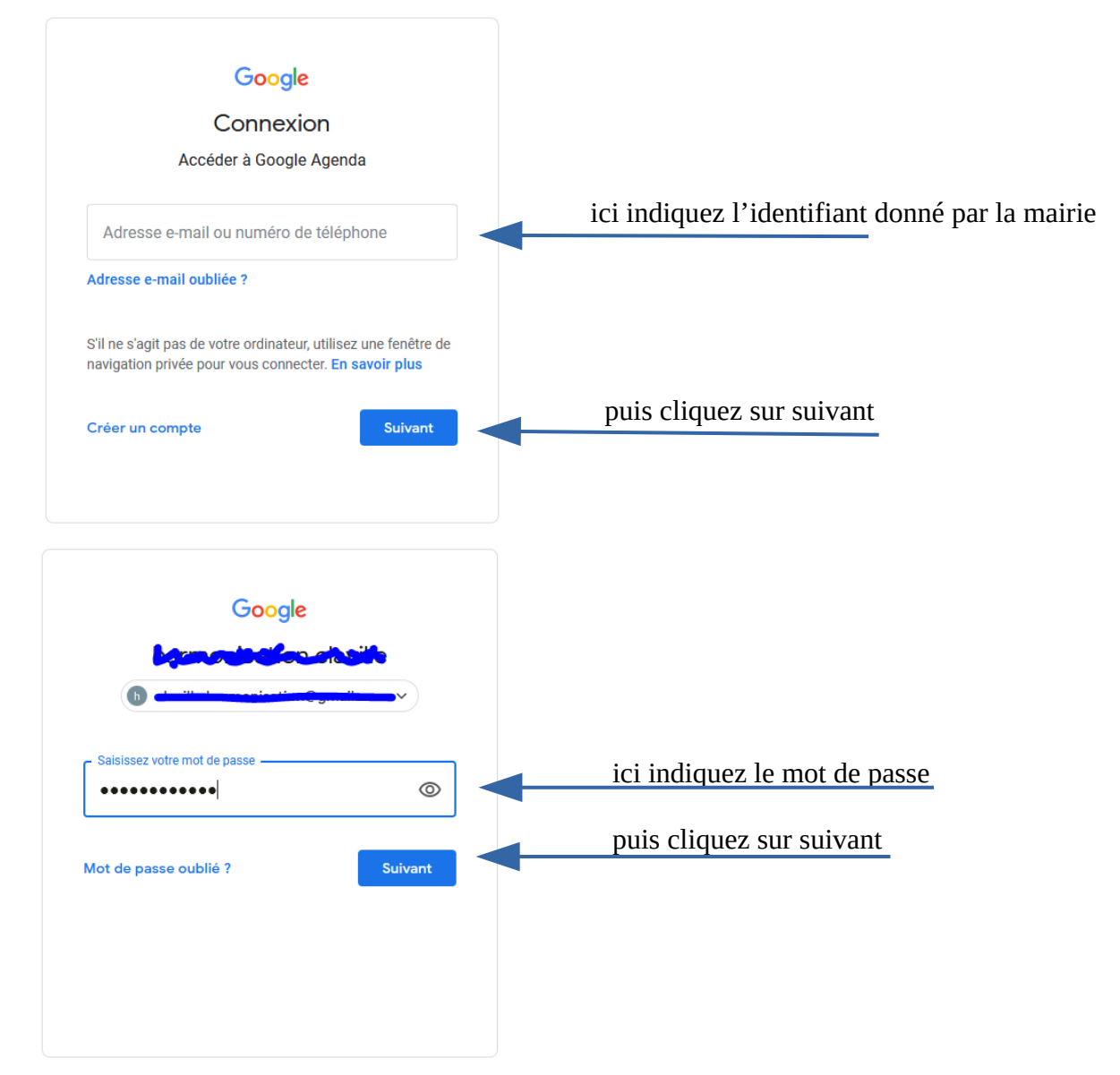

Google détecte alors que vous utilisez un mobile et vous présente les fenêtre suivantes :

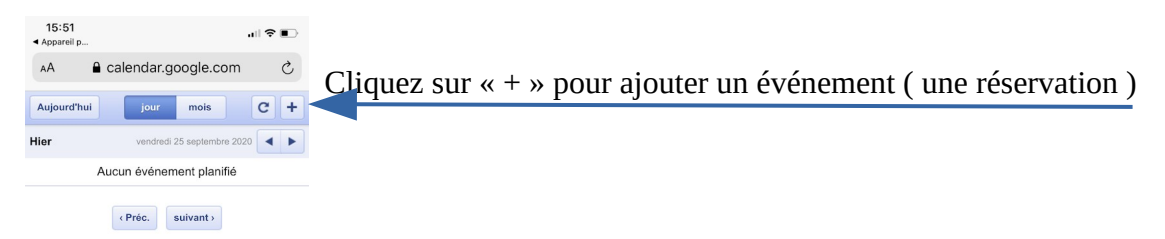

| Gérer les ce | omntes | Paramè |
|--------------|--------|--------|

| 15:51<br>◀ Appareil p | h                          | all 🕈 🗈          |                                                                    |
|-----------------------|----------------------------|------------------|--------------------------------------------------------------------|
| AA                    | alendar.google.com         | n C              |                                                                    |
| Annuler               |                            | Enregistrer      |                                                                    |
| Objet                 |                            |                  | marquez ici le nom de votre association                            |
| Date<br>Du            | vendredi 25/09/2020 à      | à 16:00 V        | changez ici la date et l'heure du début et de la fin de la réunion |
| -<br>Où ?             | vendredi 25/09/2020 à      | à 17:00 <b>Y</b> | (normalement la date est la même dans les deux cases)              |
| Agenda                | ion                        |                  | puis cliquez sur « enregistrer »                                   |
|                       |                            |                  |                                                                    |
| Créé par              |                            |                  |                                                                    |
| Ajouter u<br>Q        | une personne à cet événeme | ent              |                                                                    |
| <                     | > û m                      | G                |                                                                    |

Inutile de marquez « où » puisque c'est l'agenda de la salle.

Attention : le mobile ne propose pas les réservations multiples, pour cela il faudra passer par l'ordinateur.

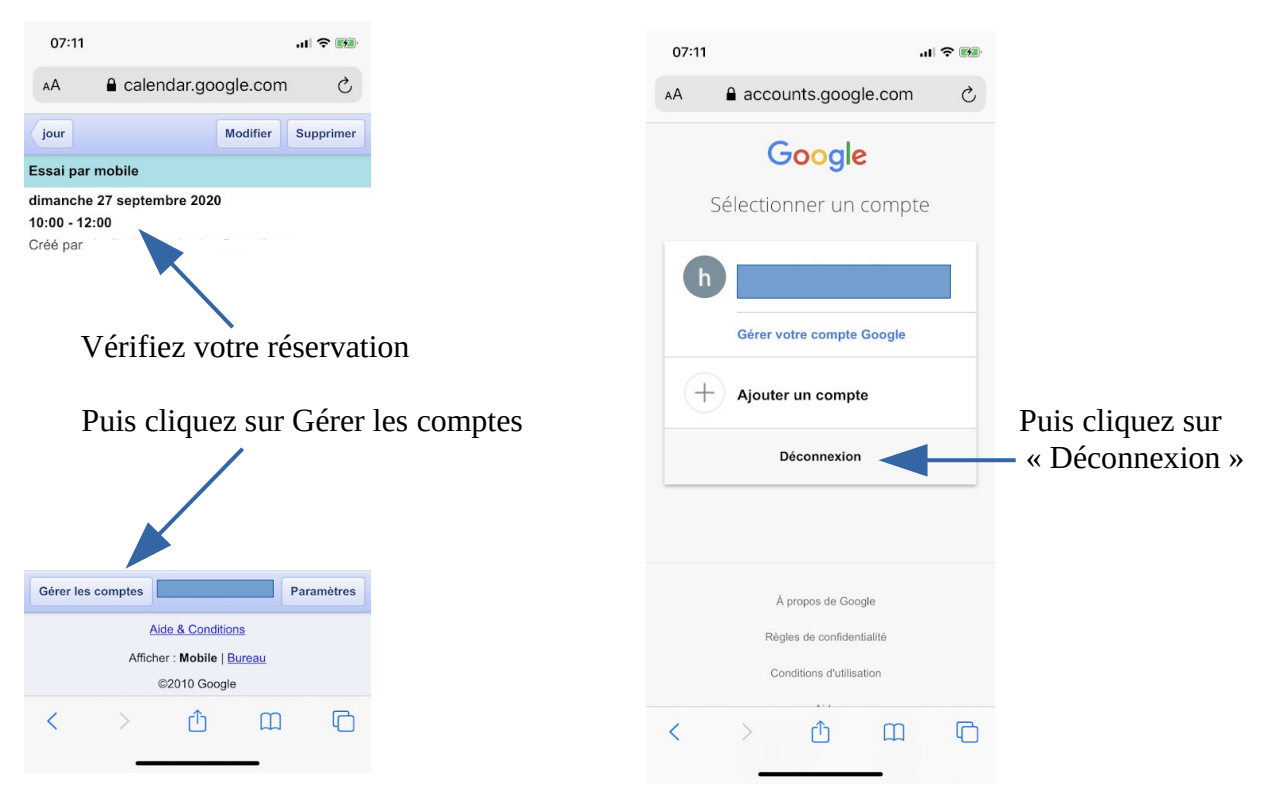

Important : Si finalement vous n'utilisez pas la salle, cliquez sur votre réservation, puis cliquez sur « supprimer »

**IMPORTANT : Identifiant et mot de passe sont confidentiels. Merci de ne pas les utiliser pour** <u>autre chose que la réservation de la salle</u>